## **OUTLOOK 98 – OPTIONS ADDITIONNELLES**

## Pour configurer l'Autoarchivage dans Outlook:

- 1. Dans le menu Outils, choisissez Options.
- 2. Dans la boîte de dialogue Options, cliquez sur l'onglet Autre.
- 3. Dans la page Autre, cliquez sur le bouton Autoarchivage.
- 4. Au besoin, dans la boîte de dialogue Autoarchivage, cochez la case Archiver tous les \_\_\_\_\_jours au démarrage.
- 5. Dans la boîte rotative de *Autoarchiver tous les \_\_\_\_\_jours au démarrage*, saisissez un nombre de jours.
- 6. Dans la zone Fichier archive par défaut : saisissez H:\archive.pst ou D:\archive.pst.
- 7. Cliquez sur OK.
- 8. Click sur OK.

## Pour configurer l'Autoarchivage d'un dossier Outlook :

- 1. Cliquez un dossier d'Outlook avec le bouton droit de la souris.
- 2. Dans le menu de raccourci, cliquez sur Propriétés.
- 3. Dans la boîte de dialogue Propriétés, sélectionnez l'onglet Autoarchivage.
- 5. Dans la boîte rotative de *Effacer les éléments plus anciens que*, saisissez le nombre d'unités et dans la liste déroulante, choisissez la période de temps.
- 6. Cliquez Déplacer les anciens éléments vers : et saisissez H:\archive.pst ou D:\archive.pst dans la zone de texte.
- 7. Cliquez sur OK.

## **Pour archiver manuellement :**

- 1. Dans le menu Fichier, choisissez Archiver.
- 2. Dans la boîte de dialogue Archiver, activez l'option Archiver ce dossier et tous ses sous-dossiers.
- 3. Dans la liste des dossiers, sélectionnez un dossier.
- 4. Dans le Navigateur de date de la ligne Archiver les éléments antérieurs à , sélectionnez une date.
- 5. Cliquez sur OK.

36